PDFの修正

1 Adobe Acrobat ReaderでPDFファイルを開く
2 ③ツールボックスから"テキストコメントを追加"を選ぶ
4 コメントを入力する(文字の色、サイズ等が変更可能)
5 テキストを選択するためにツールボックスから"テキストを選択"を選ぶ
6 テキストボックスのサイズや位置を調整する。
7 Ctrl+s を押して修正したPDFを保存する。(修正後のファイルは別名のほうが良い)

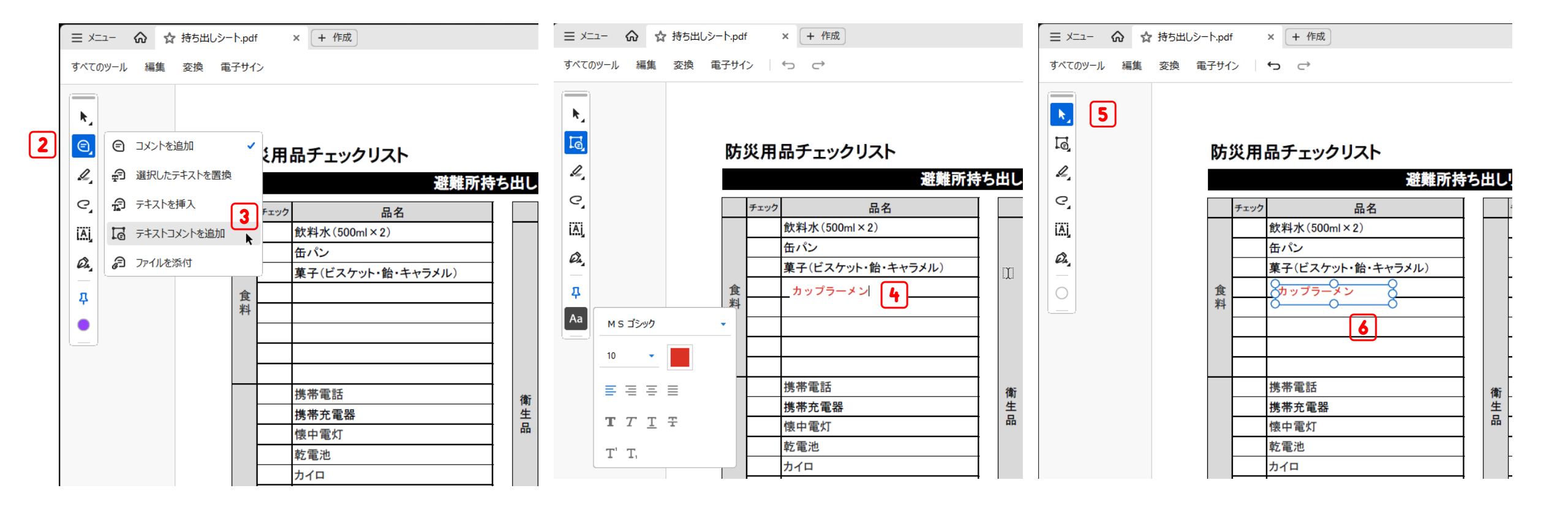